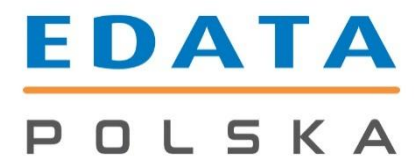

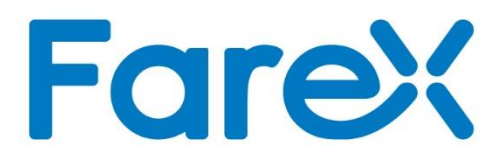

## INSTRUKCJA INSTALACJI STEROWNIKÓW DLA WINDOWS 10

## Edata Polska Sp. z o.o.

ul. Puławska 314

02-819 Warszawa

Tel 22 545-32-40

Fax 22 678-60-29

biuro@edatapolska.pl

Ver 1.01

Sterownik do pobrania znajduje się w poniższym linku:

www.edatapolska.pl/fm/upload/programy/SW\_1301\_v121\_prolific\_3311152.zip

Plik po pobraniu należy rozpakować (np. na pulpicie) I zainstalować.

Image: Service of the service of the ser

Następnie w celu dobrania sterownika należy wejść do panelu sterowania.

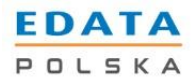

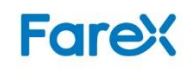

🖭 Wszystkie elementy Panelu sterowania  $\times$ ↑ 📴 > Panel sterowania → Wszystkie elementy Panelu sterowania ✓ ひ Szukaj w Panelu sterowania Q Ten kompute i-Erg Dostosuj ustawienia komputera Widok według: Duże ikony 🔻 EDATA POLSKA Centrum sieci i Centrum mobilności w Autoodtwarzanie systemie Windows udostępniania 4 Centrum synchronizacji Centrum ułatwień dostępu Ð Czcionki A Sieć Data i godzina Dźwięk Ekran 6 Gest wykonywany Flash Player Foldery robocze Panel sterowania wieloma palcami Grupa domowa 👝 Historia plików **学** Język R 🗘 Kopia zapasowa i Konta użytkowników Klawiatura <u>.</u> Menedżer Realtek HD Menedżer urządzeń Menedżer poświadczeń e pdf Audio 0 Miejsca do 🥏 Mysz Narzędzia administracyjne magazynowania 14:12 へ 🖮 🦟 🕬 25.01.2017 []] e A Ŧ 9  $\mathbf{P}_6$ 

Wybrać z listy "Menadżer urządzeń".

Należy rozwinąć punkt "Porty (COM i LPT)".

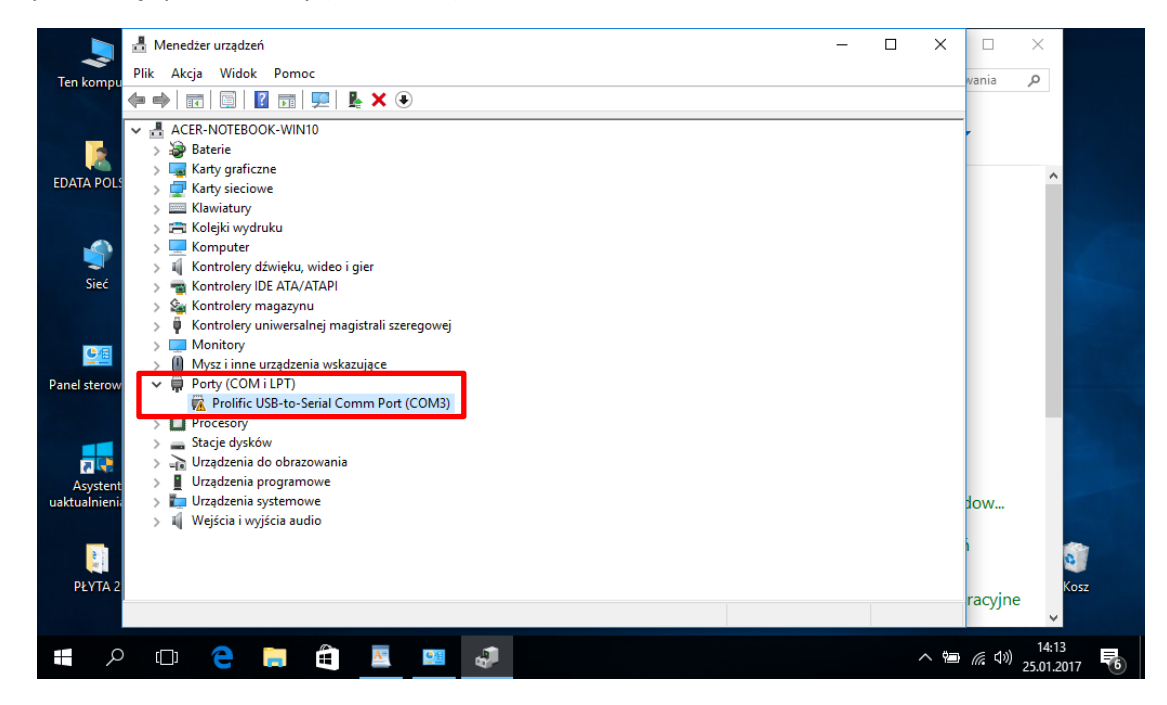

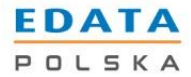

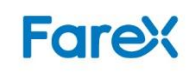

Następnie nacisnąć prawym przyciskiem myszy na urządzenie z wykrzyknikiem – i wybrać właściwości.

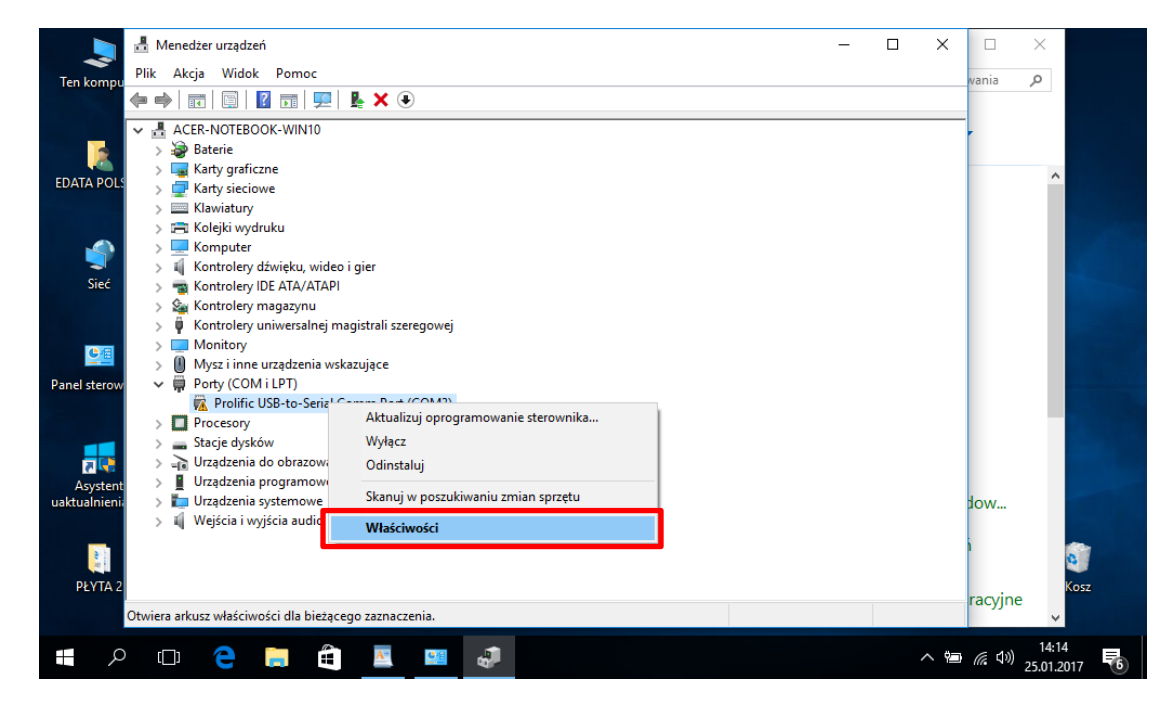

Przejść na zakładkę ustawienia portu i sprawdzić poprawność danych.

| )gólne Ustawienia ( | portu Sterownik Szczegóły |                   |
|---------------------|---------------------------|-------------------|
| Licz                | ba bitów na sekundę:      | •                 |
|                     | Bity <u>d</u> anych:      | •                 |
|                     | P <u>a</u> rzystość:      | -                 |
|                     | Bity <u>s</u> topu:       | *                 |
| Ste                 | rowanie przepływem:       |                   |
|                     | Zaawansowane              | Przywróć domyślne |
|                     |                           |                   |
|                     |                           |                   |
|                     |                           |                   |
|                     |                           |                   |
|                     |                           | OK Anulu          |

| Ustawienia              | Komputer    | i-Ergos 3050    |
|-------------------------|-------------|-----------------|
| Liczba bitów na sekundę | 38400       | 5 – 38400       |
| Bity danych             | 8           | 1 – 8 bitów     |
| Parzystość              | Nieparzysta | 2 – nieparzysta |
| Bit stopu               | 1BIT        | 1 – 1BIT        |
| Sterowanie przepływem   | Sprzętowe   | 2 – sprzętowe   |

Opis ustawienia po stronie kasy i-Ergos 3050 znajduje się na 32-33 stronie instrukcji użytkownika.

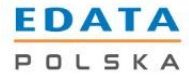

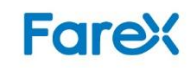

Następnie należy przejść na zakładkę "Sterownik".

| 🛓 Menedżer urządzeń                                                                                                    | _ |   |                | ×                   |
|----------------------------------------------------------------------------------------------------|---|---|----------------|---------------------|
| Ten kompu Plik Akcja Widok Pomoc                                                                                                    |   |   | wania          | Q                   |
| 🖕 🔿 🛛 🖬 🔄 📓 🖉 📰 🖓 Właściwości: Prolific USB-to-Serial Comm Port (COM3) 🛛 🗙                                                                                                    |   |   |                | ,<br>               |
| ✓ ▲ ACER-NOTEBOOK-WIN10 Softine Ustawienia potu Sterownik Szczegóły Zdarzenia Softine Ustawienia potu Sterownik Szczegóły Zdarzenia Softine Ustawienia potu Sterownik Szczegóły Zdarzenia Prolific USB4o-Serial Comm Pott (COM3) |   |   |                | ^                   |
| > Image: Single Controlery (IDE ATA/ATz Typ urządzenia: Porty (COM i LPT)   > Image: Single Controlery (IDE ATA/ATz Producent: Prolific                                                                                          |   |   |                | 0                   |
| > San urządzenia     > IP Kontrolery uniwersalne     > IP Monitory     > Monitory     > IP Porty (COM i LPT)                                                                                                    |   |   |                |                     |
|                                                                                                    |   |   |                |                     |
| usktuslnieni: > III Urządzenia systemowe<br>> III Wejścia i wyjścia audio<br>OK Anuluj<br>PYYTA 2                                                                                                    |   |   | i.wot          | Kosz                |
|                                                                                                    |   |   | racyjn         | e 🗸                 |
| # A 🗆 🗧 🗮 🗮 🔤 🧈                                                                                                    |   | ~ | <del>ا</del> ش | 14:18<br>25.01.2017 |

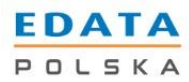

Następnie nacisnąć "Aktualizuj sterownik".

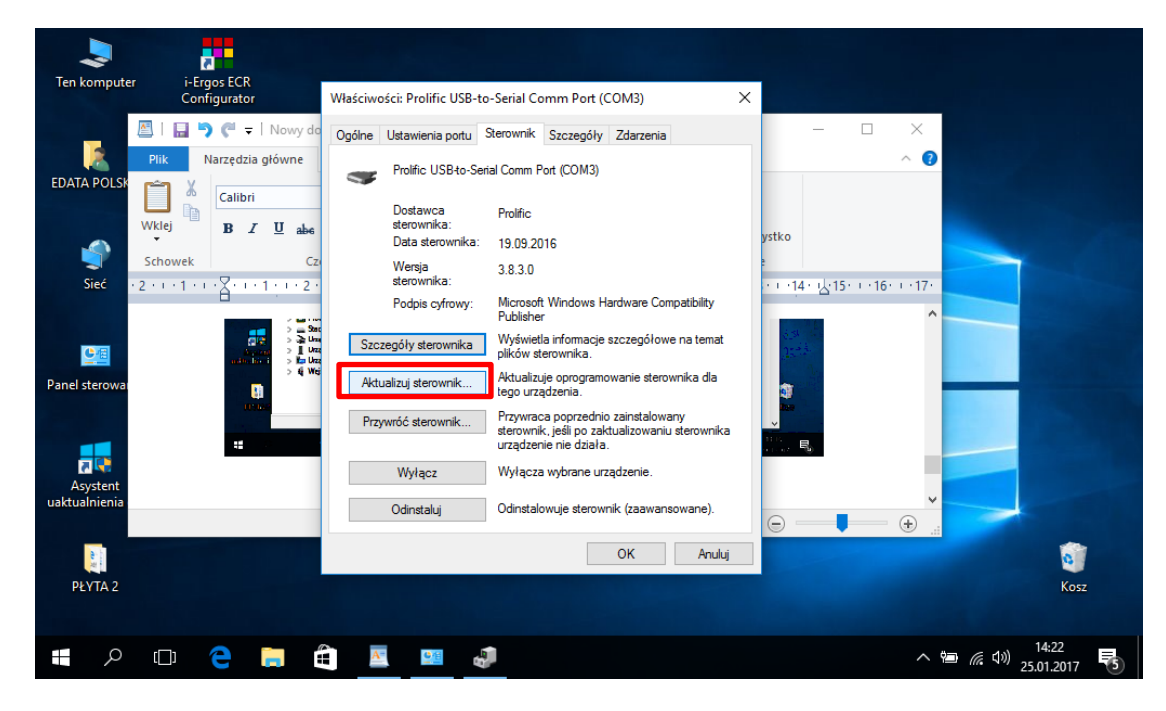

Wybrać "przeglądaj mój komputer (...)".

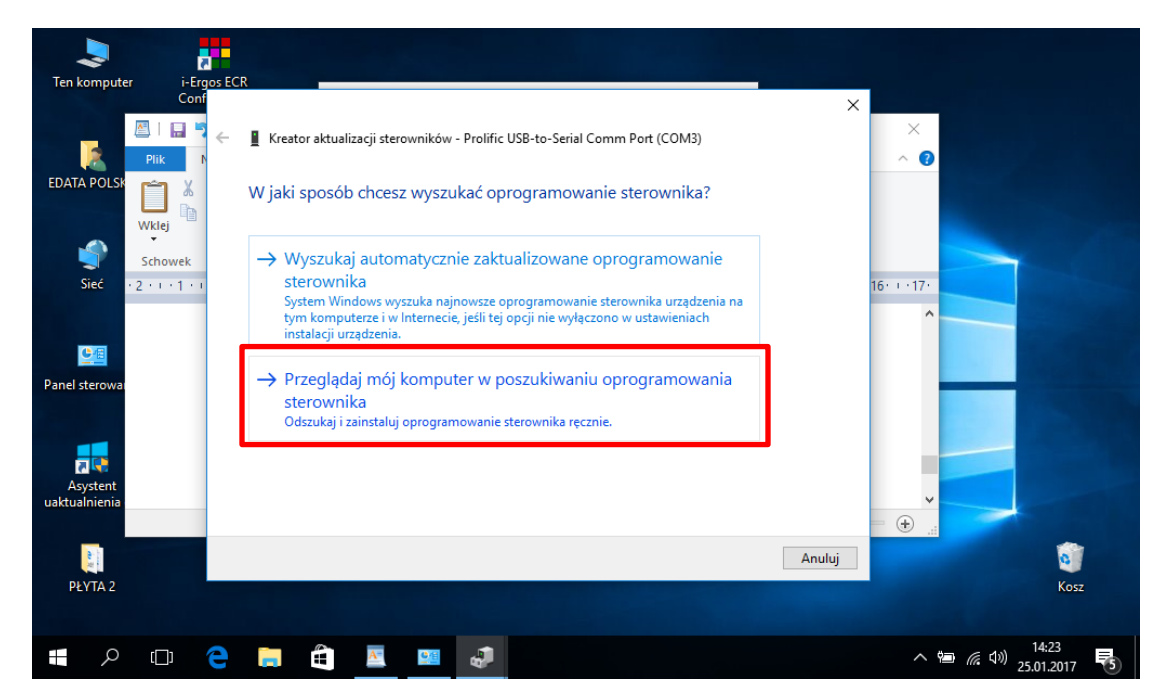

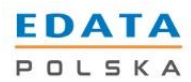

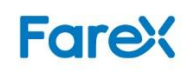

Następnie kliknąć "Pozwól mi wybrać z listy (...)".

| 2                               |                                                                                                    |                               |
|---------------------------------|----------------------------------------------------------------------------------------------------|-------------------------------|
| Ten komputer i-Ergos EC<br>Conf | R                                                                                                    |                               |
|                                 | X                                                                                                    | ×<br>^ (2)                    |
|                                 | Wyszukaj oprogramowanie sterownika na tym komputerze                                                                                                    |                               |
|                                 | Wyszukaj oprogramowanie sterownika w tej lokalizacji:                                                                                                    |                               |
| Schowek                         | C:\Users\EDATA POLSKA\Documents V Przeglądaj                                                                                                    | 15 17.                        |
| Siece (2) (1) (1)               | └ Uwzględnij podfoldery                                                                                                    |                               |
|                                 |                                                                                                    |                               |
| Panel sterowa                   | → Pozwól mi wybrać z listy sterowników urządzeń na moim                                                                                                    |                               |
|                                 | komputerze                                                                                                    |                               |
|                                 | Lista zawiera zainstalowane oprogramowanie sterowników zgodnych z tym urządzeniem<br>oraz oprogramowanie wszystkich sterowników dla urządzeń z tej samej kategorii. |                               |
| Asystent                        |                                                                                                    |                               |
| uaktualnienia                   |                                                                                                    |                               |
|                                 | Dalai Asului                                                                                                    |                               |
|                                 | Dalej Andiuj                                                                                                    |                               |
| PETIAZ                          |                                                                                                    | KUSZ                          |
|                                 |                                                                                                    | 14-22                         |
|                                 |                                                                                                    | へ 🖮 🧖 🕼 14:23<br>25.01.2017 😽 |

Z podanych modeli należy wybrać "Prolific USB to Serial Comm Port Wersja 3.3.11.152 [12.03.2010]".

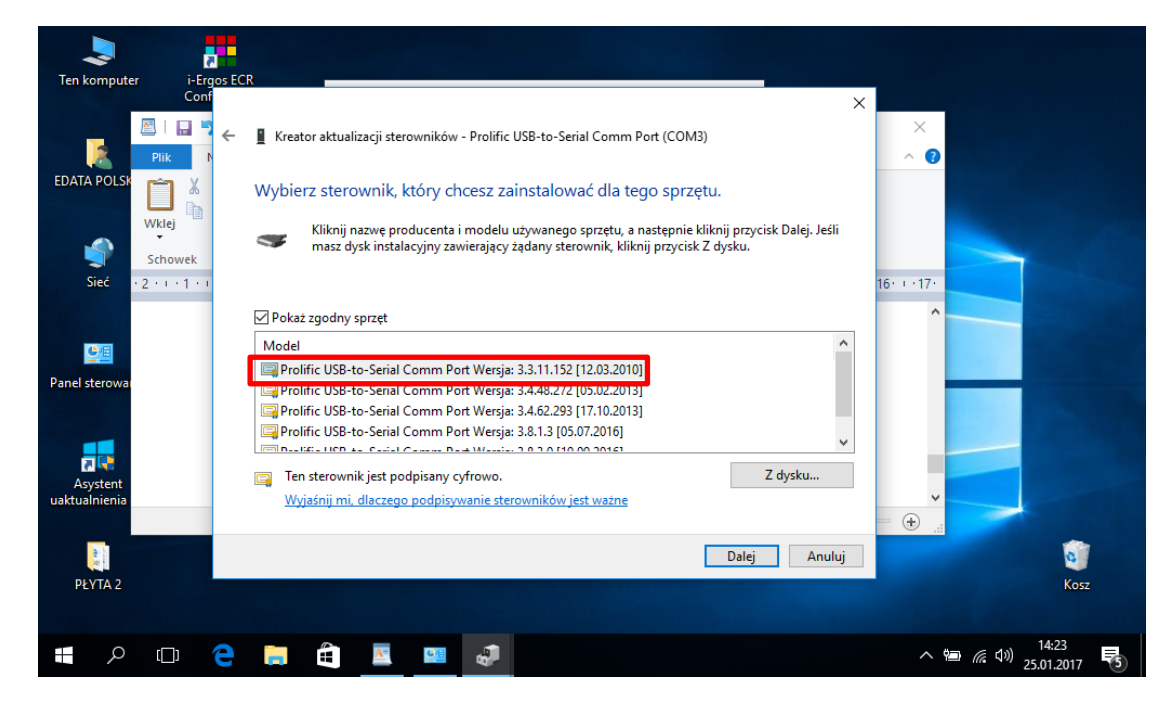

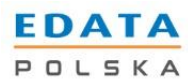

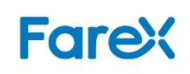

i-Ergos ECR Conf 2 Ten komput  $\times$ Kreator aktualizacji sterowników - Prolific USB-to-Serial Comm Port (COM3) ~ 🕐 EDATA POLS Trwa instalowanie oprogramowania sterownika... Wklej Ś Schowek 16 . . . 17 . 2 1 1 1 1 Panel sterov 7 Asyster + PŁYTA 2 0 P 🗇 🤤 🚍 🚔 🔤 🚚 へ 幅 🧖 🕼 🕬 14:24 25.01.2017 

Po wybraniu sterownika rozpocznie się instalacja oprogramowania.

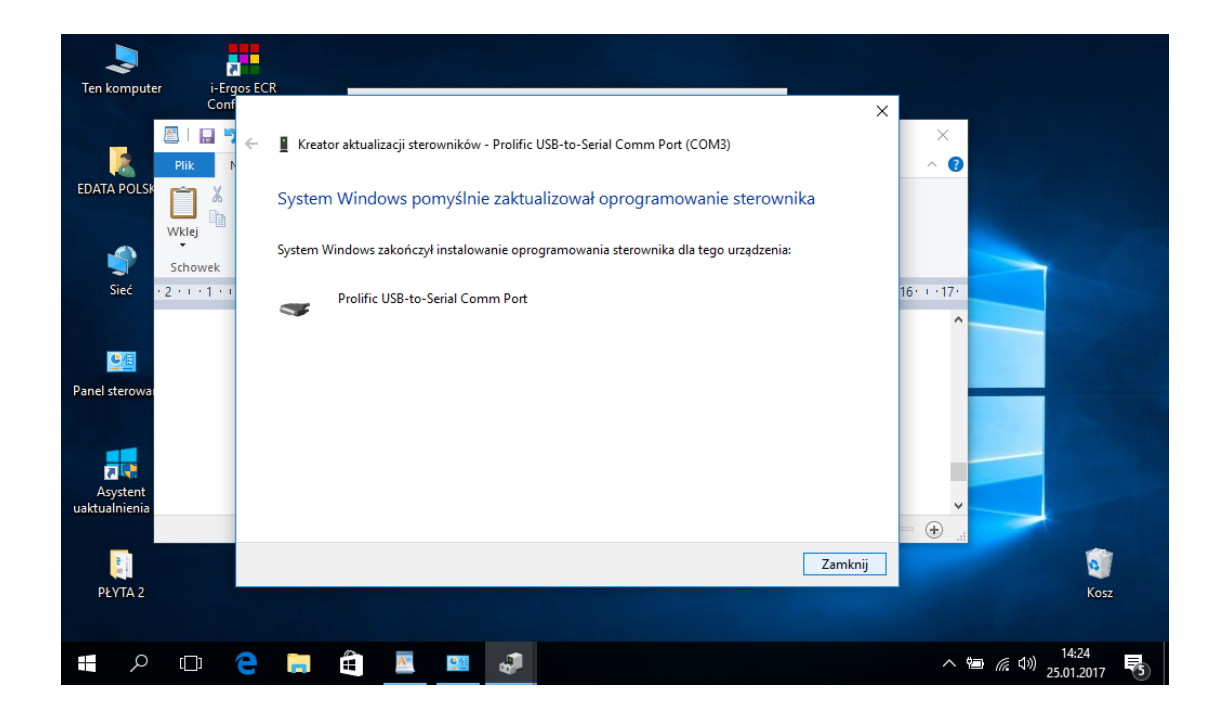

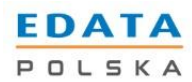

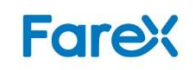

Po zainstalowaniu sterownika w powyższy sposób wykrzyknik zniknie, a urządzenie będzie pracować poprawnie.

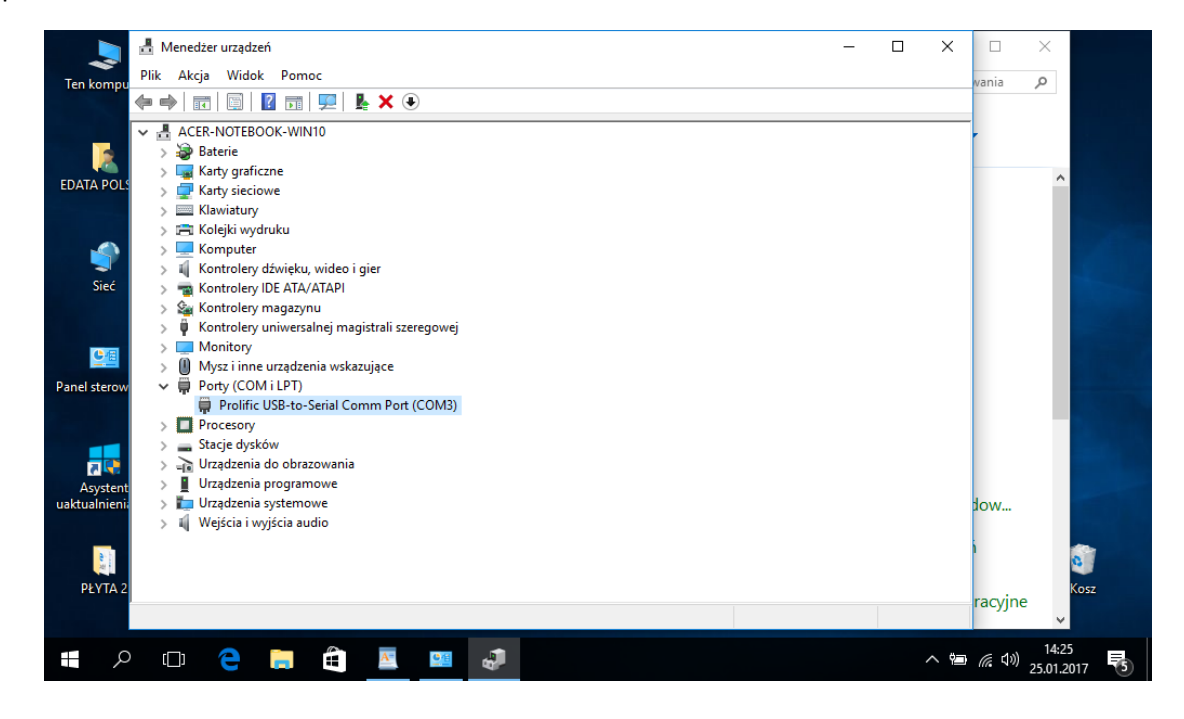

Ostatnim krokiem jest ustawienie w programie odpowiedniego numeru portu oraz ustawienie portu na "octs=off", po zaakceptowaniu parametrów klawiszem [OK] urządzenie będzie gotowe do pracy.

| Numer portu 3            | Adres IP      | ОК     |
|--------------------------|---------------|--------|
| stawienia portu octs=off | Port TCP 2000 | Anuluj |
|                          | Hasto         | Dodaj  |
| + Ustawienia zaawansowan | e             | Usuń   |
|                          |               | Ustaw  |
|                          |               |        |
|                          |               |        |

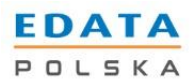